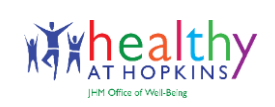

The "We" in Well-Being Helping Each Other Balance Work and Life

# Healthy at Hopkins Portal and App Registration Instructions

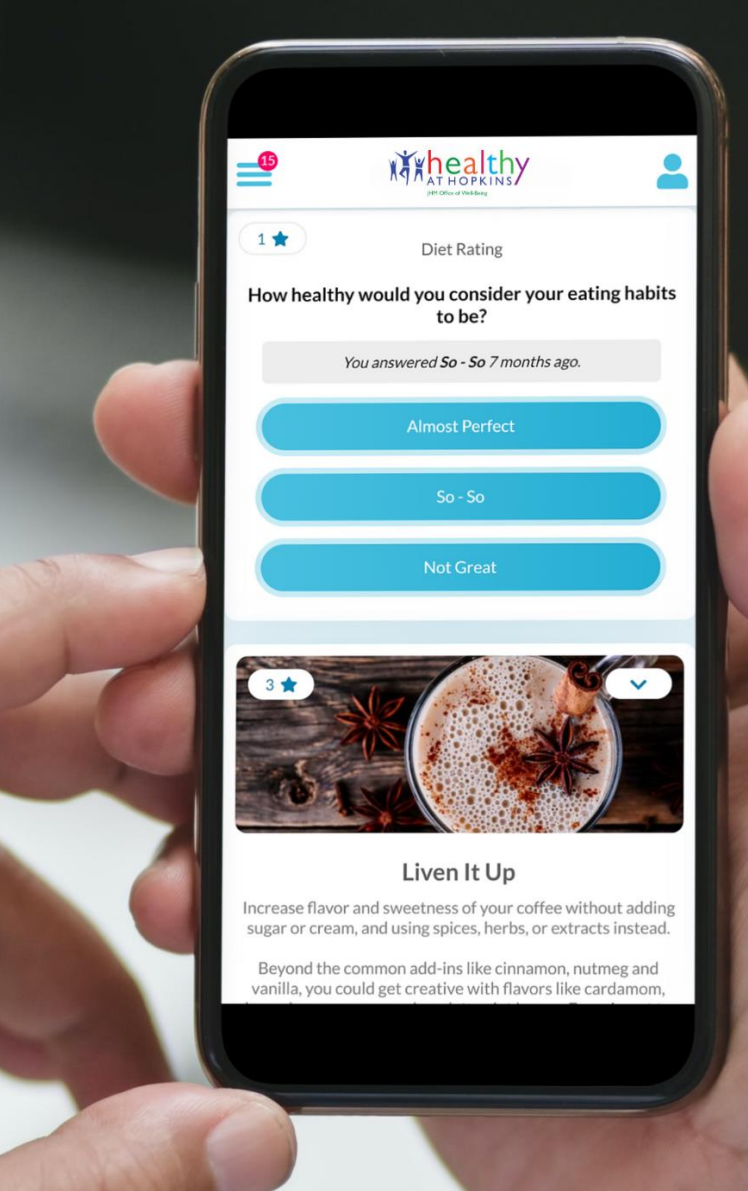

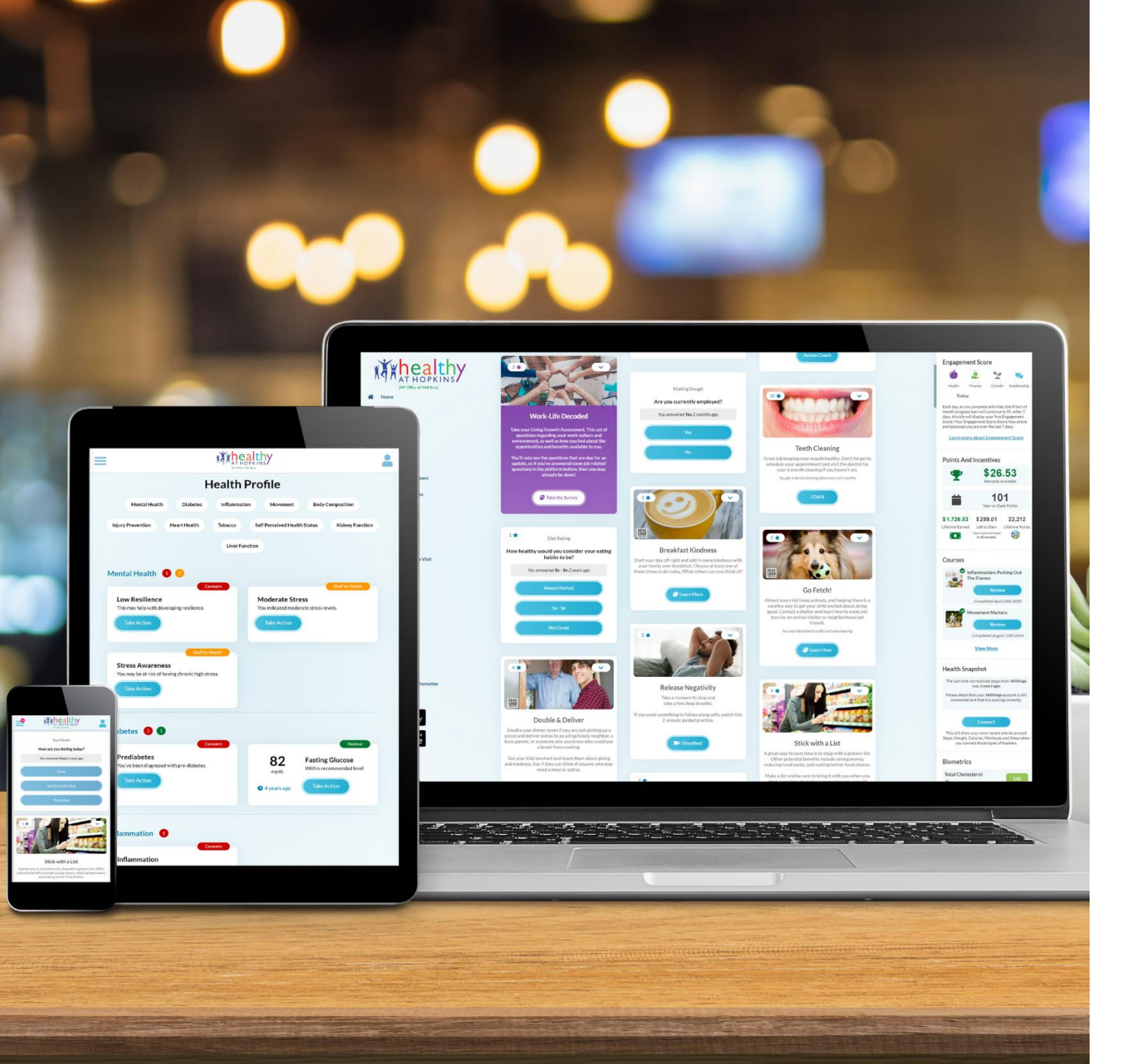

#### Welcome to your enhanced Healthy at Hopkins portal!

Created specially for Healthy at Hopkins, the portal will help you assess your personal health and wellness goals, create a plan to reach them, and the opportunity to connect with your colleagues who can provide encouragement along the way.

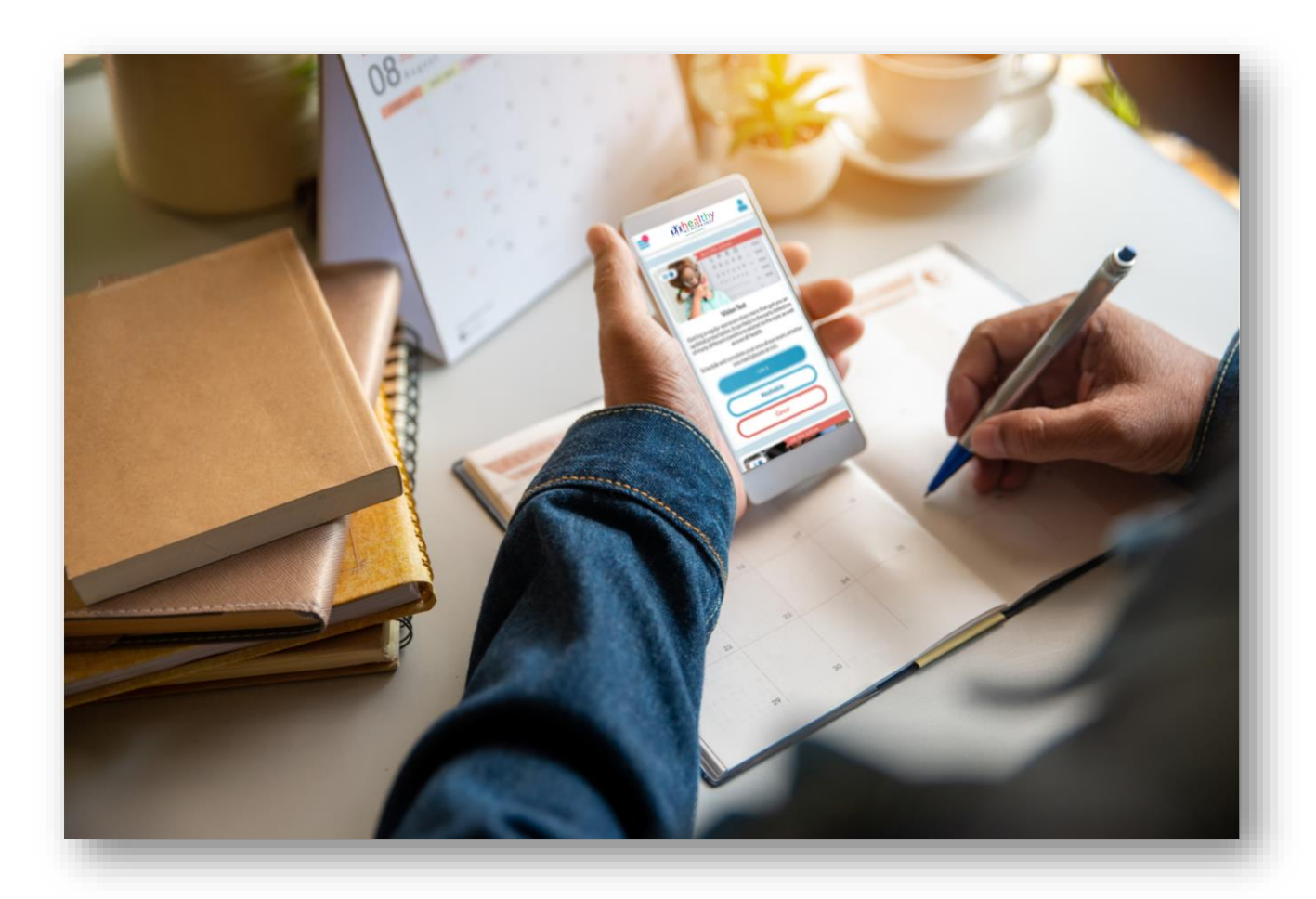

### Follow the steps to verify your account!

### Step I: Visit <u>my.jh.edu</u>

|                                                                                                    |                    | Log In Forgot Password? |  |
|----------------------------------------------------------------------------------------------------|--------------------|-------------------------|--|
| Welcome to my.jh. This is your access per<br>to hundreds of Johns Hopkins web<br>applications and key information about y<br>Johns Hopkins community. | oint<br>our        |                         |  |
| Create Account                                                                                                    |                    |                         |  |
|                                                                                                    |                    |                         |  |
|                                                                                                    |                    |                         |  |
| 📩 Featured Tools + Resources                                                                                                    |                    |                         |  |
| Featured Tools + Resources Search PEOPLE TOPICS                                                                                                    |                    | HUB°                    |  |
| Featured Tools + Resources  Search  PEOPLE TOPICS  For example: Last, First                                                                           | C Emergency Alerts | HUB®                    |  |
| Featured Tools + Resources Search For example: Last, First                                                                                            | C Emergency Alerts | HUB®                    |  |
| Featured Tools + Resources Search PEOPLE TOPICS For example: Last, First                                                                              | C Emergency Alerts | HUB®                    |  |

**Step 2:** Once logged in, click on the HR tile

Step 3: Click on Healthy at Hopkins

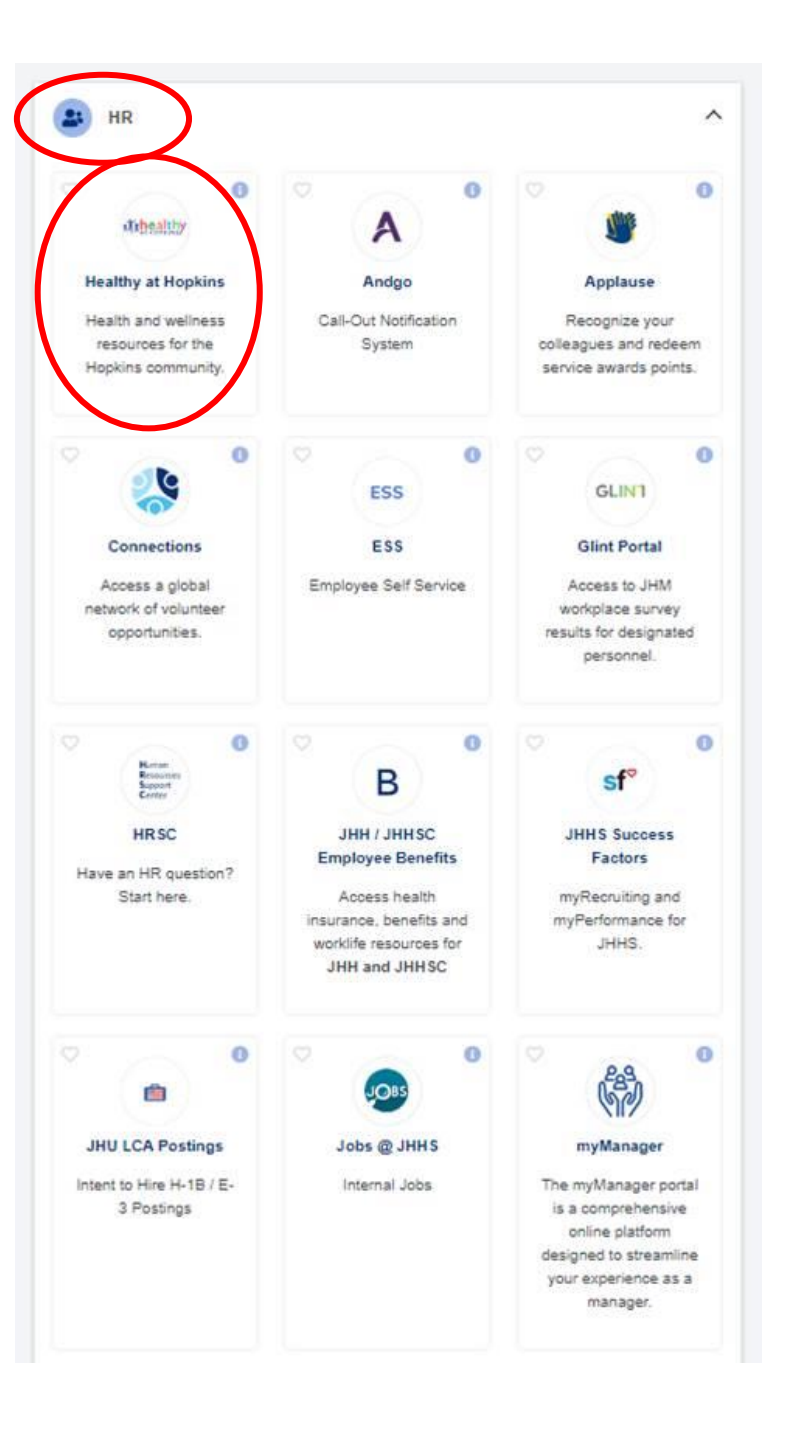

# **Step 4:** You will be redirected to the enhanced Healthy at Hopkins portal login page

## **Step 5:** Type your Johns Hopkins email and click "Next".

Note: You must enter your email address as JHEDID@JOHNSHOPKINS.EDU (jh, jhmi, or jhu addresses will not work).

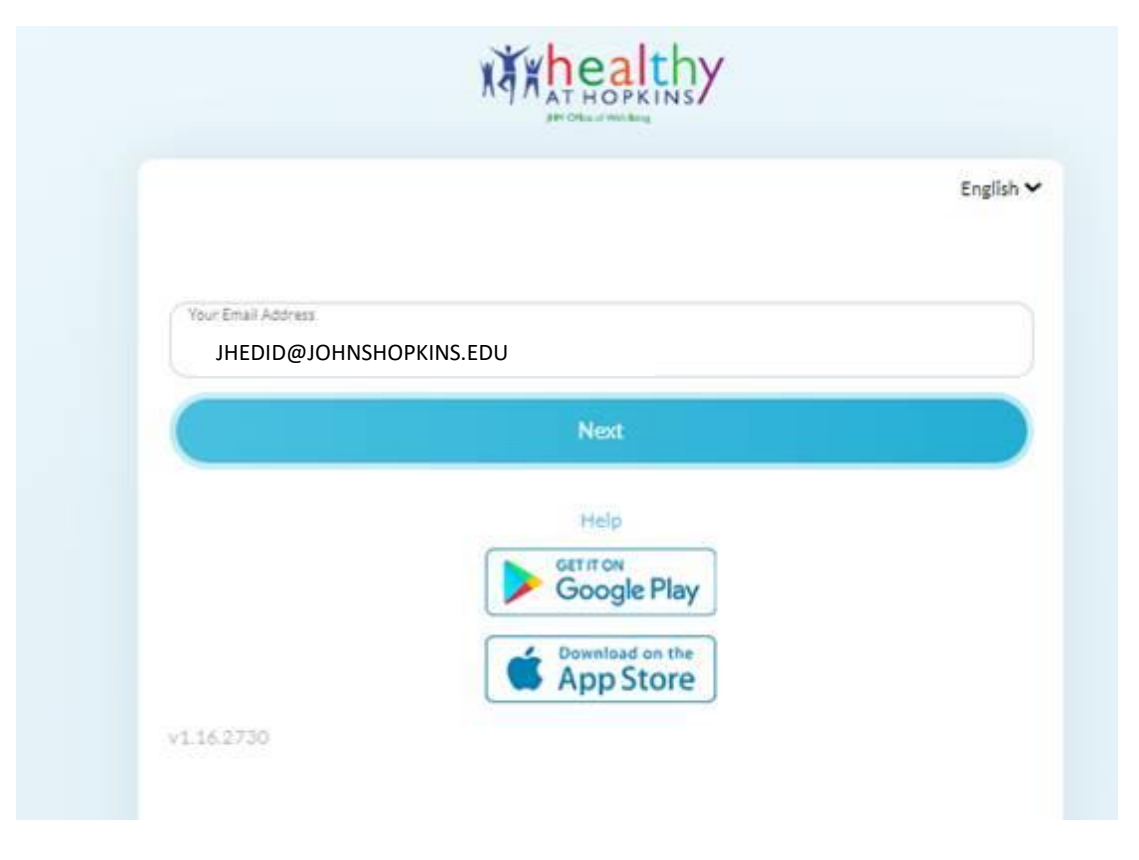

# **Step 6:** Accept the Terms of Service and HIPAA Notice of Privacy Practices

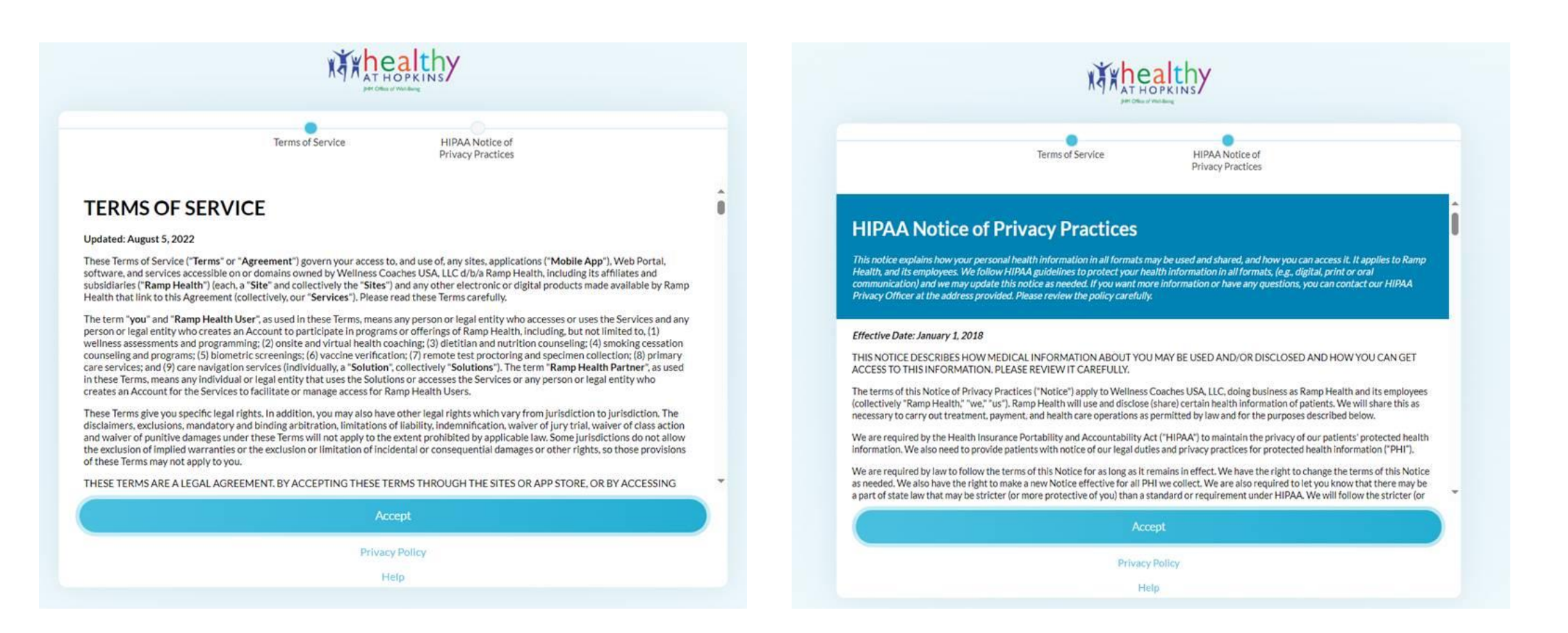

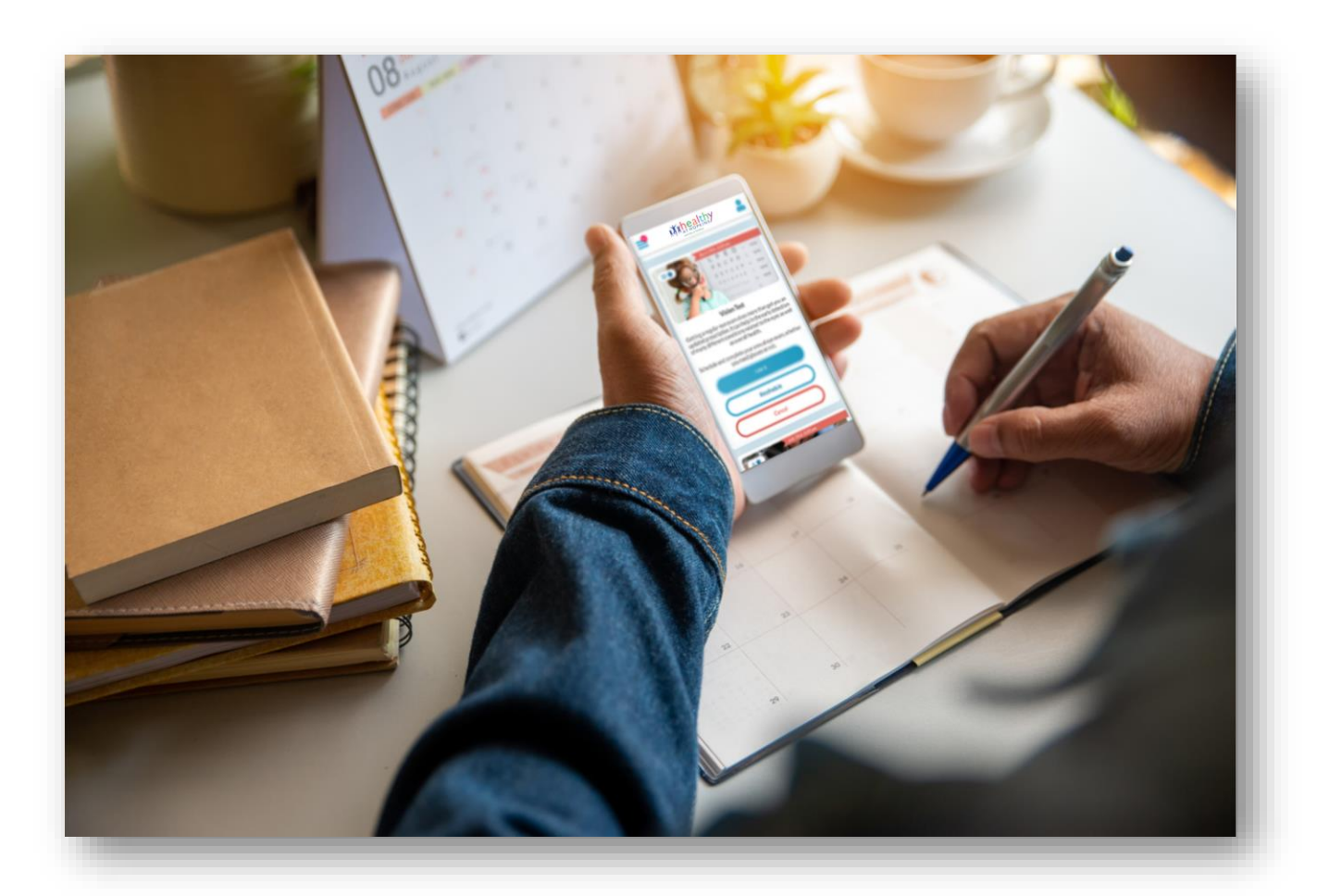

### Next, download the app.

Note: You will no longer use the Virgin Pulse app to access the Healthy at Hopkins portal. You have to download the Ramp Health app. Download the app

### **Step I:** Download the app in the <u>App Store</u> or <u>Google Play</u>.

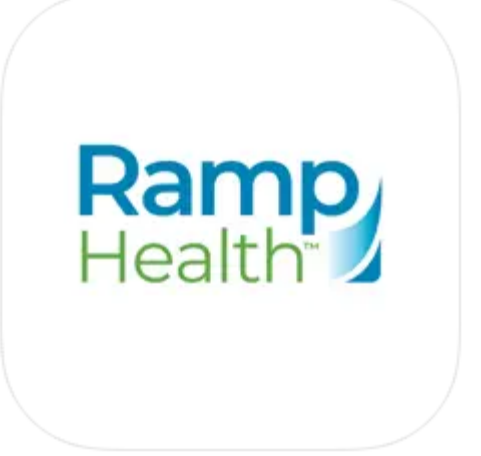

#### Ramp Health 12+

Benovate

Designed for iPad

★★★★★ 4.3 • 8 Ratings

Free

Download the app

# **Step 2:** Type your Johns Hopkins email and click "Next".

Note:You must enter your email address as JHEDID@JOHNSHOPKINS.EDU (jh, jhmi, or jhu addresses will not work).

|                    | Ramp<br>Health |         |
|--------------------|----------------|---------|
|                    |                | English |
| Your Email Address |                |         |
| JHEDID@JOHI        | NSHOPKINS.EDU  |         |
| Use Biometrics     |                |         |
|                    | Next           |         |
| v1.16.3209         | Help           |         |
|                    |                |         |
|                    |                |         |
|                    |                |         |
|                    |                |         |
|                    |                |         |
|                    |                |         |

Download the app

**Step 3:** Enter your password. This is the same password that is used for signing into your Johns Hopkins computer or workstation.

Once your password is entered, you will be brought into the app.

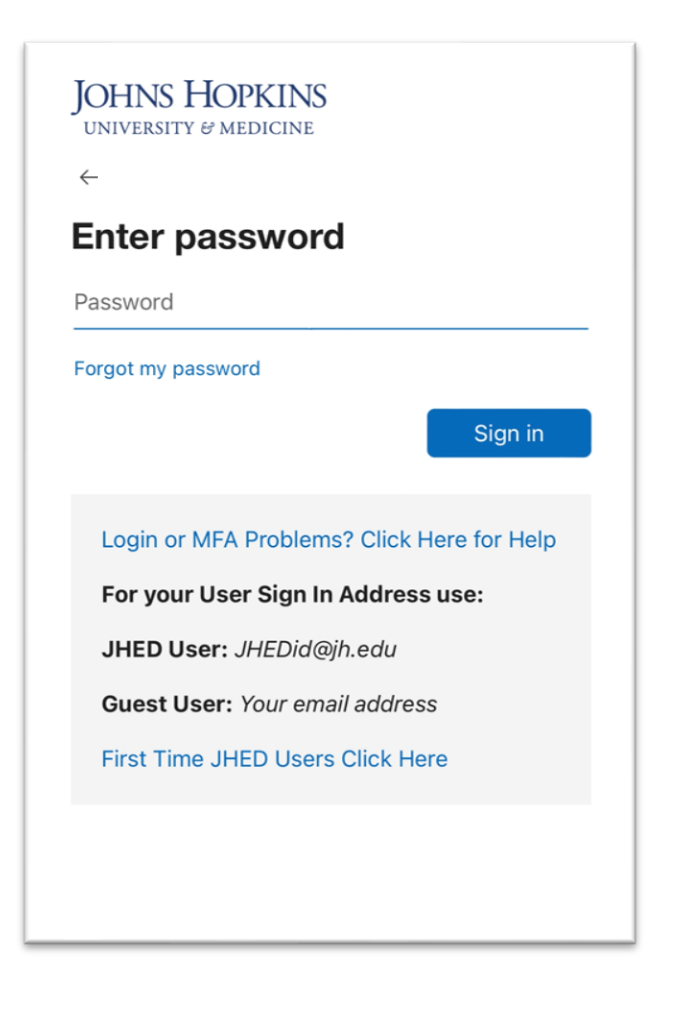

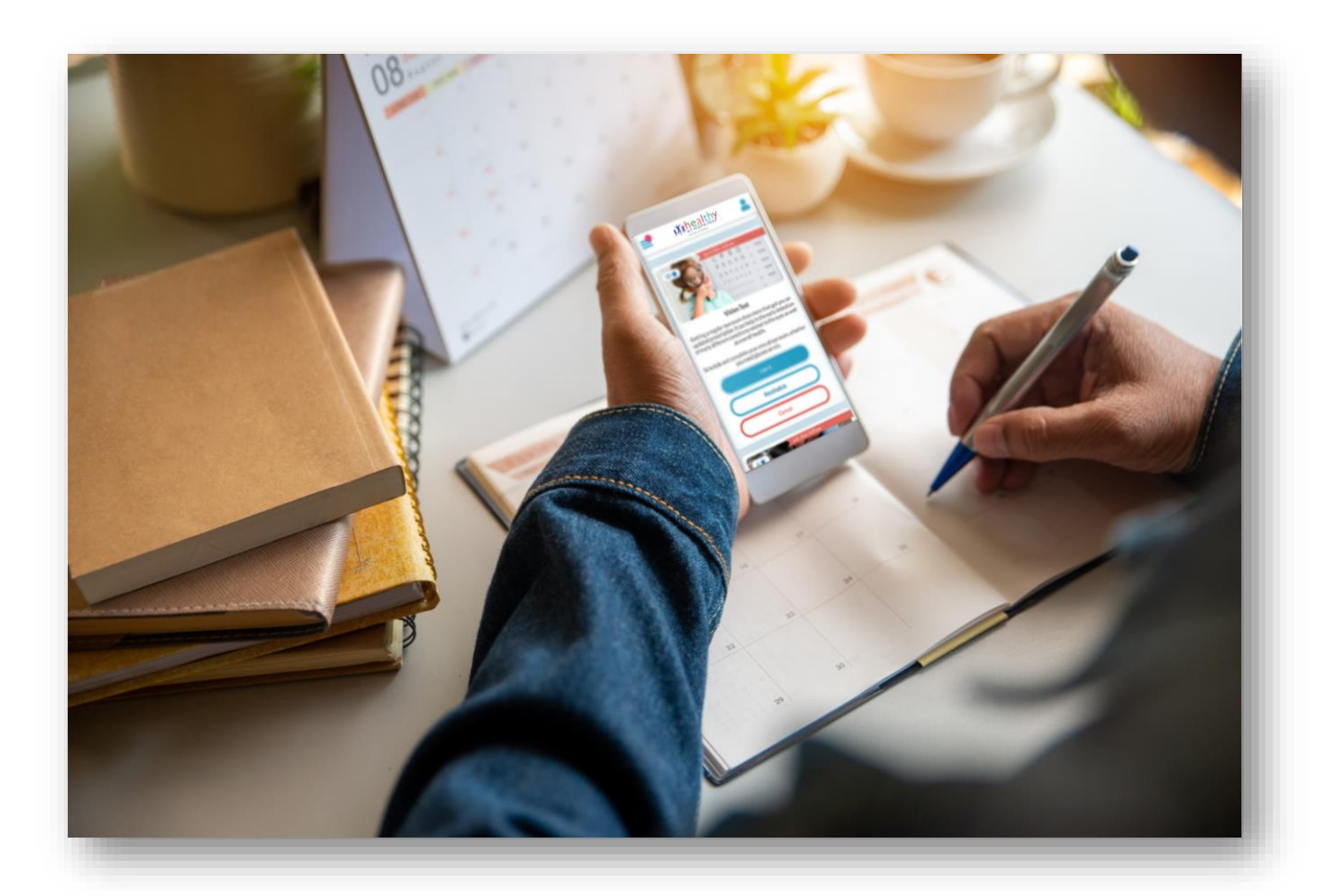

## Finally, connect to compatible health apps.

Connect to compatible health apps

**Step I:** Log into the Healthy at Hopkins portal.

Step 2: Click on "Profile".

Step 3: All compatible devices are listed under the "My Trackers" section.

**Note:** You will need to use the app to sync activity from Apple Health or Google Fit

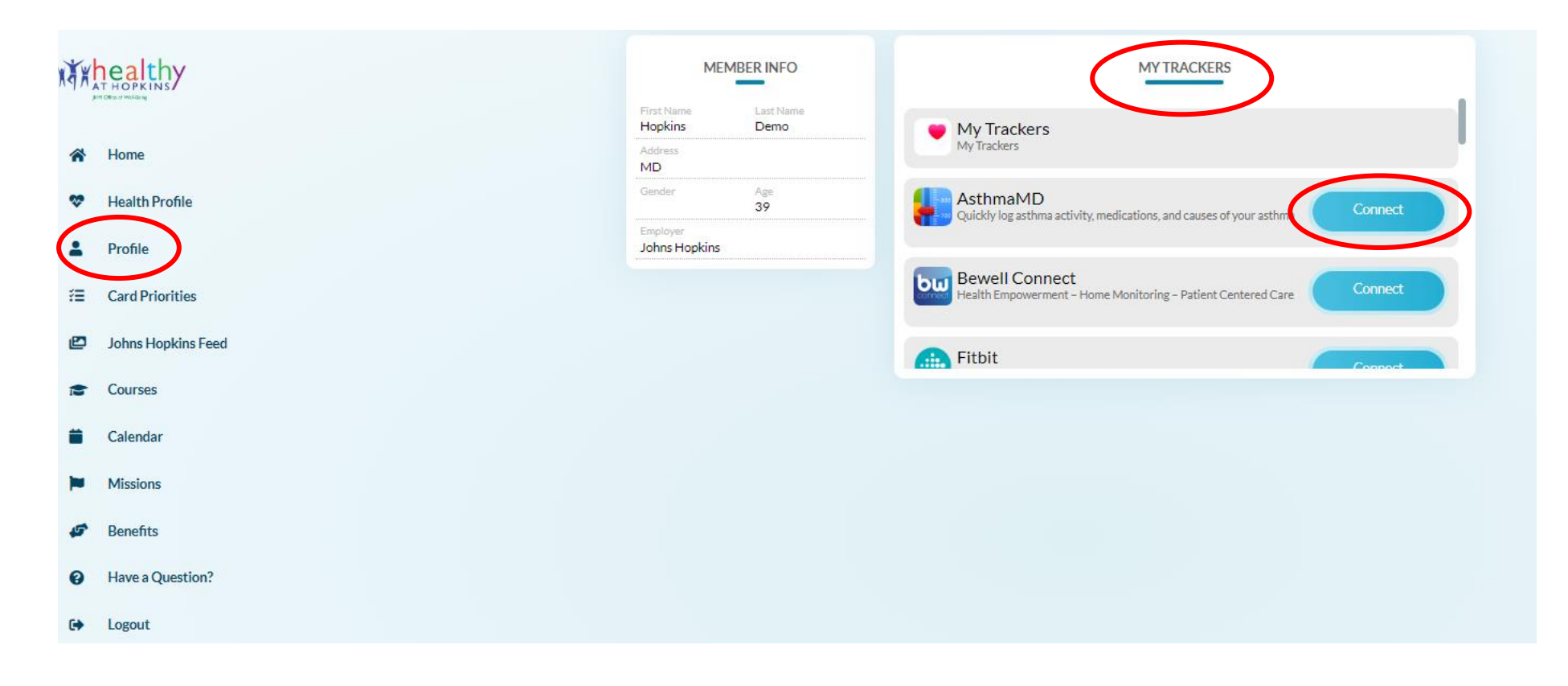